# Inloggen op MyCepa met de OTP-app

## **OTP-APP CHECK?**

Inloggen op MyCepa doe je gemakkelijk met de OTP-app. Zorg dat je de OTP-app hebt geïnstalleerd én geactiveerd op jouw smartphone of tablet. Voor hulp: zie handleiding 'De OTP-app activeren'.

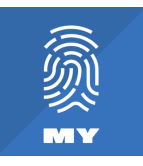

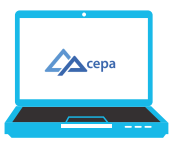

**NAAR DE SITE MYCEPA** Surf naar https://my.cepa.be.

### **GEBRUIKERSNAAM & WACHTWOORD**

Vul je persoonlijke gebruikersnaam in. Dat is je werkboeknummer. Voor je wachtwoord, open de OTP-app. Druk in het midden op de ronde pijl en ontgrendel de OTP-app door jouw pincode, Touch ID of Face ID te gebruiken. Er verschijnen 10 cijfers op het scherm. Geef deze in bij 'Wachtwoord' in het inlogscherm van MyCepa. Druk daarna op 'Aanmelden'.

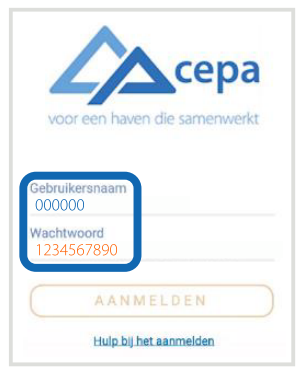

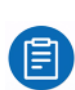

TIP: je kan de code uit de OTP-app ook kopiëren en plakken door boven de cijfers op 'Kopieer code' te drukken. Bij 'Wachtwoord op het inlogscherm kan je de code plakken. Op je smartphone hou je hiervoor je vinger even op het invulveld en tik je op 'Plakken'. Op je iPad vind je op het keyboard op het scherm een klembordicoontje. nu Druk hierop om de code te plakken.

| Bewaar je gebruikersnaam om in de toekomst<br>gemakkelijker aan te melden.<br>Doe dit enkel op vertrouwde apparaten. |
|----------------------------------------------------------------------------------------------------|
| Nog een prettige dag.                                                                                                |
| Bewaren                                                                                                    |
| Niet bewaren                                                                                                    |

### **BEWAAR JE GEBRUIKERSNAAM**

Bewaar je inloggegevens om makkelijker in te loggen op MyCepa met een berichtje of 'push notification' op je smartphone of tablet. Het is dan niet meer nodig om het wachtwoord van 10 cijfers over te typen! Tijdens de aanmeldprocedure krijg je een melding om je gebruikersnaam te bewaren. Tik op 'Bewaren' en de pushmelding wordt geactiveerd.

### **INLOGGEN MET PUSHMELDING**

Heb je jouw gebruikersnaam bewaard en log je een volgende keer in op MyCepa? Dan wordt het push-aanmeldscherm getoond. Druk op 'stuur PUSH', en je ontvangt op je smartphone of tablet een pushmelding. Druk op 'Bevestig toegang', bevestig jouw identiteit met Touch ID (vingerafdruk), Face ID (gezichtsherkenning) of pincode, en je bent aangemeld!

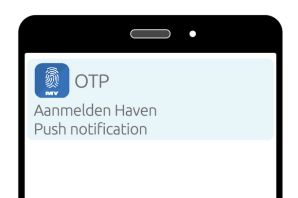

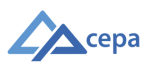